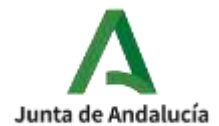

## **TUTORIAL AUTORIZACIONES RECOGIDA IPASEN**

#### 1. ENTRAR EN IPASEN

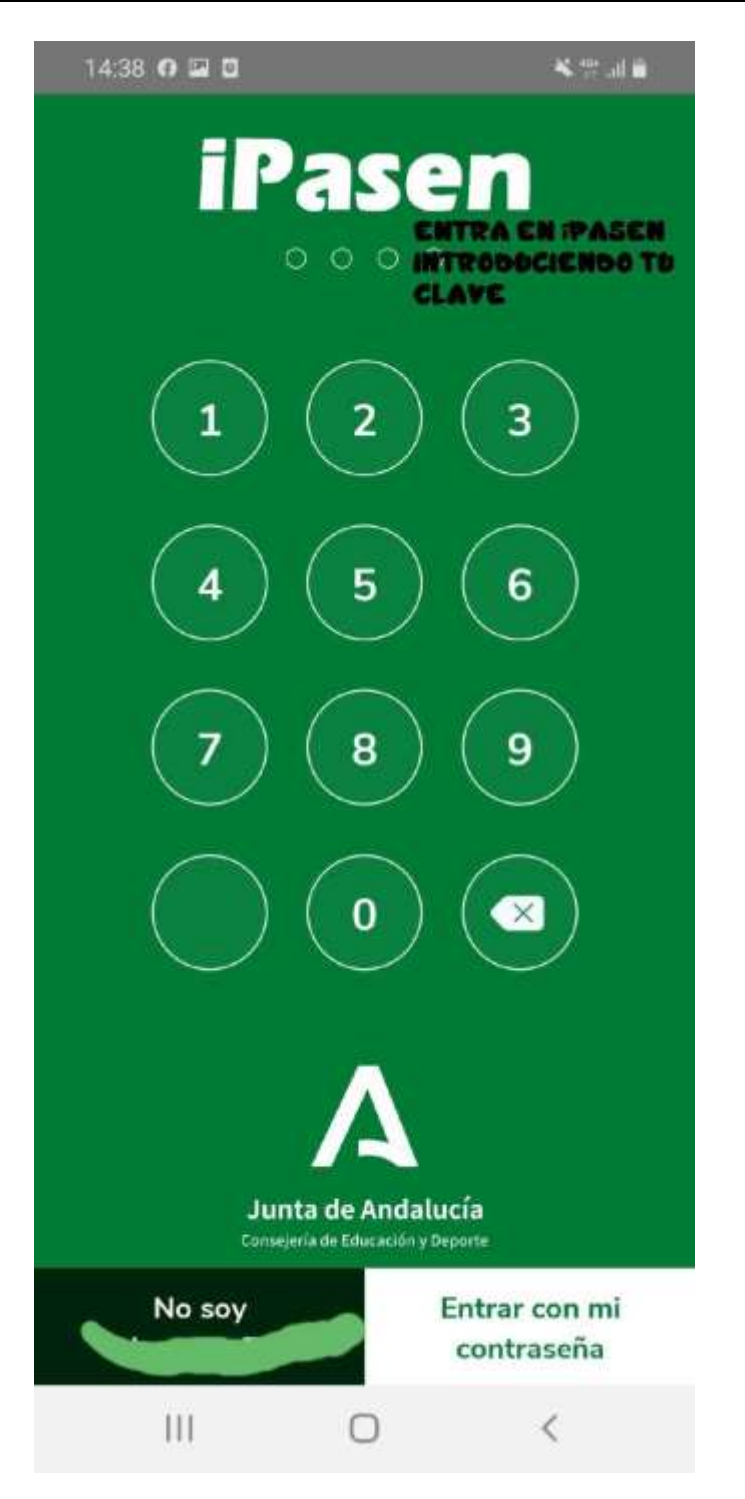

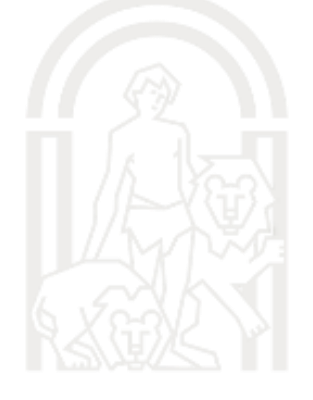

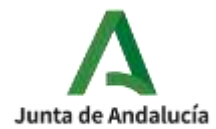

### 2. SELECCIONA AL ALUMNO

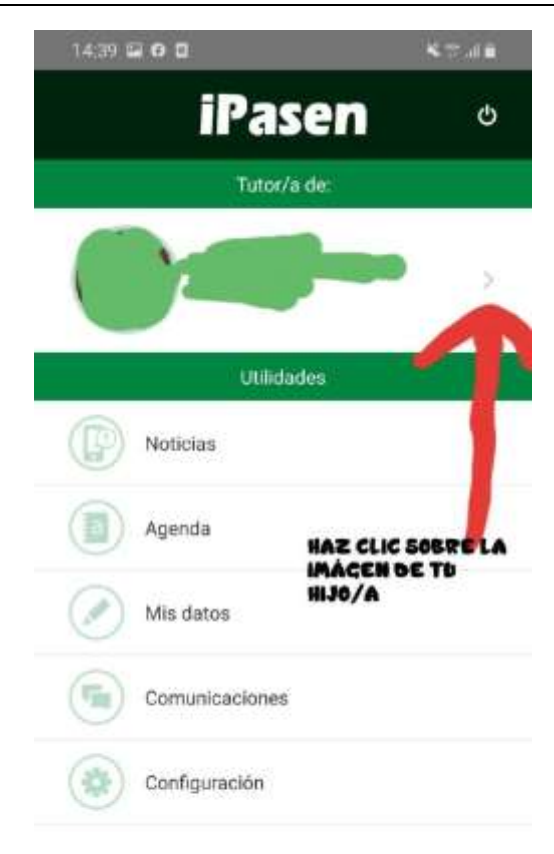

| 111   | 0 | < |  |
|-------|---|---|--|
| 2.0.0 | 0 |   |  |

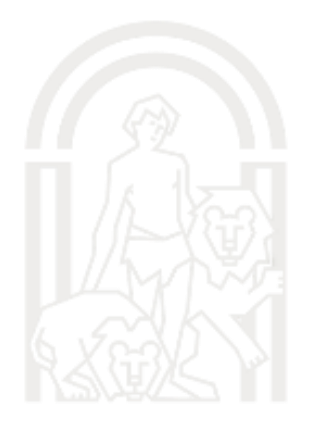

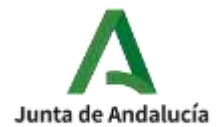

# 3. BUSCA LA OPCIÓN DE AUTORIZACIÓN DE RECOGIDA

| Seguimiento del Curso          |
|--------------------------------|
|                                |
| Observaciones del Alumno/a     |
| Conductas Contrarias           |
| Horario                        |
| Actividades Evaluables         |
| Autorización Recogida Alumno/a |
| Autorización Actividades       |
| III O <                        |

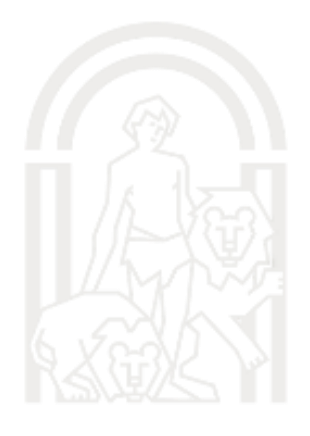

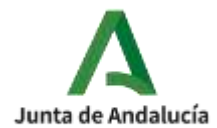

#### 4. AUTORIZAR A LAS PERSONAS CORRESPONDIENTES

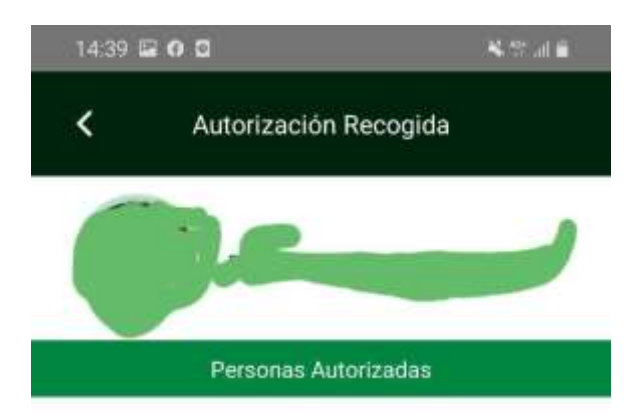

No hay personas autorizadas

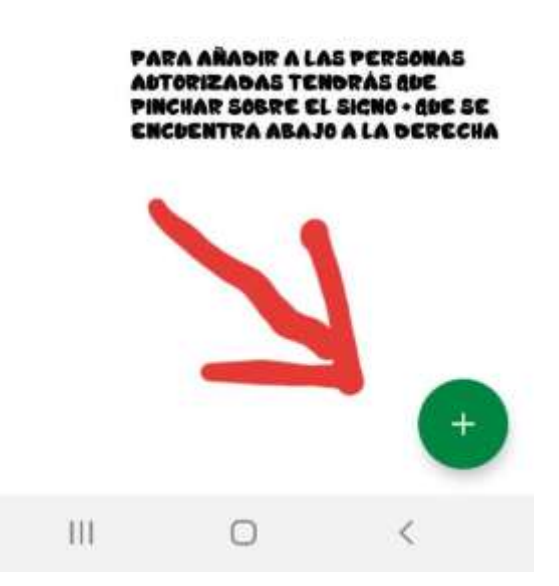

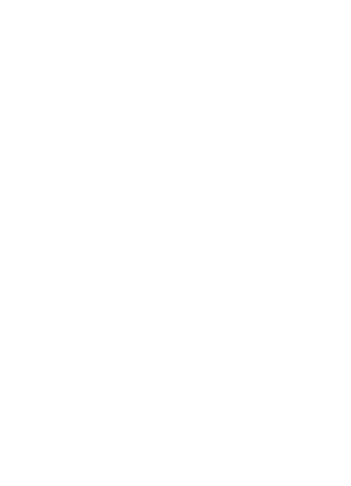

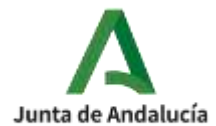

## 5. AÑADIR PERSONAS AUTORIZADAS

| Nombre            |            |
|-------------------|------------|
|                   |            |
| Primer Apellido   |            |
| Segundo Apellid   | lo         |
| Tipo de identific | ación      |
| DNI/NIE           | *          |
| Número de iden    | tificación |
|                   |            |
| eléfono           |            |
|                   |            |
| DE LOS D          | VALIDA     |
| ENDO CL           |            |

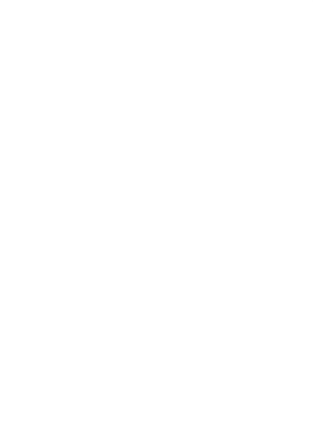